## لالخ نم يكذ صيخرت ءاشنإ يننكمي فيك ?(EA) تاسسؤملا ةيقافتإ ةباوب

تايوتحملا

/ ءالمعلا ةدعاسمل تاميلعتلا هذه ريفوت متي :طقف يجراخلا كيرشلا / ليمعلا مادختسال تالكشم كيرشلا / ليمعلا هجاو اذإ .ةلكشملا لحل مەسفنأب ءارجإلا ذيفنت ىلع ءاكرشلا صيخرتلا معد مادختساب ةلاح حتف نم هنيكمت ىجريف ،تاداشرإلا يف (https://www.cisco.com/go/scm) هذه ذيفنت مدع ىجري .تالكشملا هذه لح يف ةدعاسملل (https://www.cisco.com/go/scm) . صيخرتلا معد قيرف جراخ ةيلخادلا Cisco دراوم دحأ تنك اذإ كسفنب تاءارجإلا

كيدل نأ نم دكأت ،ءدبلا لبق:

- طشنلا Cisco.com باسح
- لوؤسم رود وأ يرهاظ باسح مدختسم وأ Smart باسح لوؤسم وأ Smart باسح مدختسم يرهاظ باسح
- رفوتي ىلإ ذفنم ىقلتي و (ةيقافتإ عورشم) cisco EA يعرش ىقلتي يغبني تنأ EA نأ يف نمضتي صيخارتو ةعومجم

ىلٍ لقتنا :1 ةوطخلا <u>Cisco Software Central</u> ىل لقتنا :1 ةوطخلا Cisco.com.

ىنميلا ايلعلا ةيوازلا يف يكذلا باسحلا ديدحت ةادأ نم يكذلا باسحلا ددح :2 ةوطخلا.

.EA لمع ةحاسم مسق نمض Access EA لمع ةحاسم ىلع رقنا :3 ةوطخلا

يكذلا صيخرتلا ءاشنإ متي ثيح نم (يرهاظلا باسحلا) VA ددح :4 ةوطخلا

جولاتكلا قوف رقنا :5 ةوطخلا

تائڧلا يڧ تاجتنملا نع ثحباو ،(+) رزلا قوف رقنلاب تاعومجملا عيسوتب مق :6 ةوطخلا ءارجإلا دومع يڧ صيخرت ءاشنإ ددحو ،ةيعرفلا

يكذلا صيخرتلا رايتخإ رز :7 ةوطخلا

ةلدسنملا ةمئاقلا نم يكذلا صيخرتلل افدهتسم ايرهاظ اباسح ددح :8 ةوطخلا

ةزيم ديدحت قوف رقنا :9 ةوطخلا

"صيخرتلاا نم ققحتلا" قوف رقناو ةيمكلا لخدأ :10 ةوطخلا

رقناو ،ديروتلا صيخرت طورشو دونب لوبقل رايتخالا ةناخ ددح ،ليصافتلا ةعجارم :11 ةوطخلا ةعجارم قوف.

"صيخرت ءاشنإ" قوف رقنا مث :12 ةوطخلا

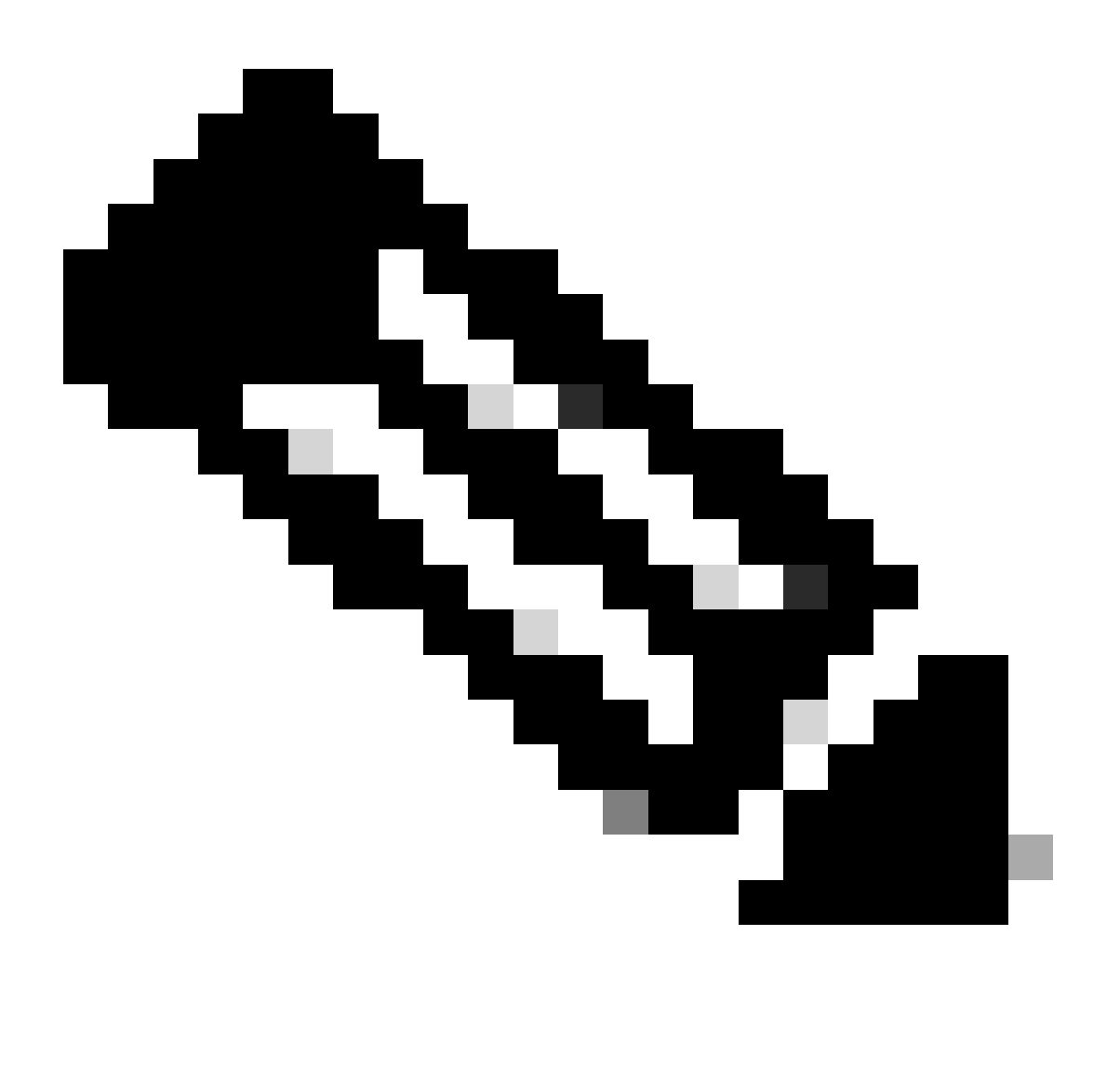

صيخرتلااو يديلقتلا صيخرتلا نم لكل اەنيكمت متي يتلا تاجتنملا :ةظحالم ضعب رفوتت دق .يضارتفا رايخك "يديلقت صيخرت" اەلو رايتخالا رارزأ ضرعت يكذلا طقف ةيكذ صيخارتك صيخارتلا

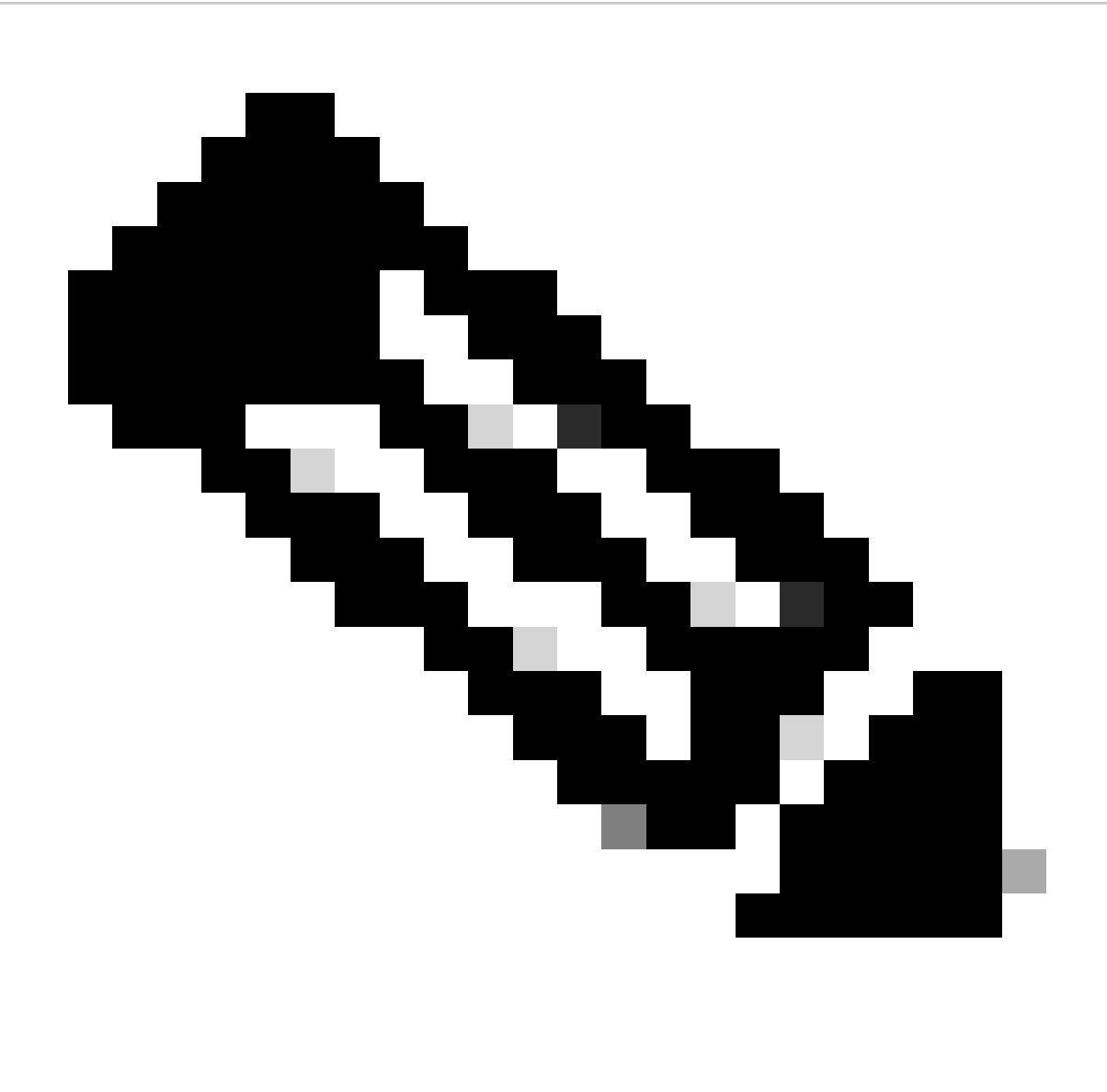

وأ يرهاظ باسح لوؤسم تنك اذإ - جولاتكلا بسح EA ضرع ةشاش يف :ةظحالم وأ Cisco EA-Security، Cisco EA-Collaboration وا Cisco EA مدختسم DNA، وا المدختسم وأ الوؤسم نوكت يذلا يرهاظلا باسحلا طقف ىرت تنأف

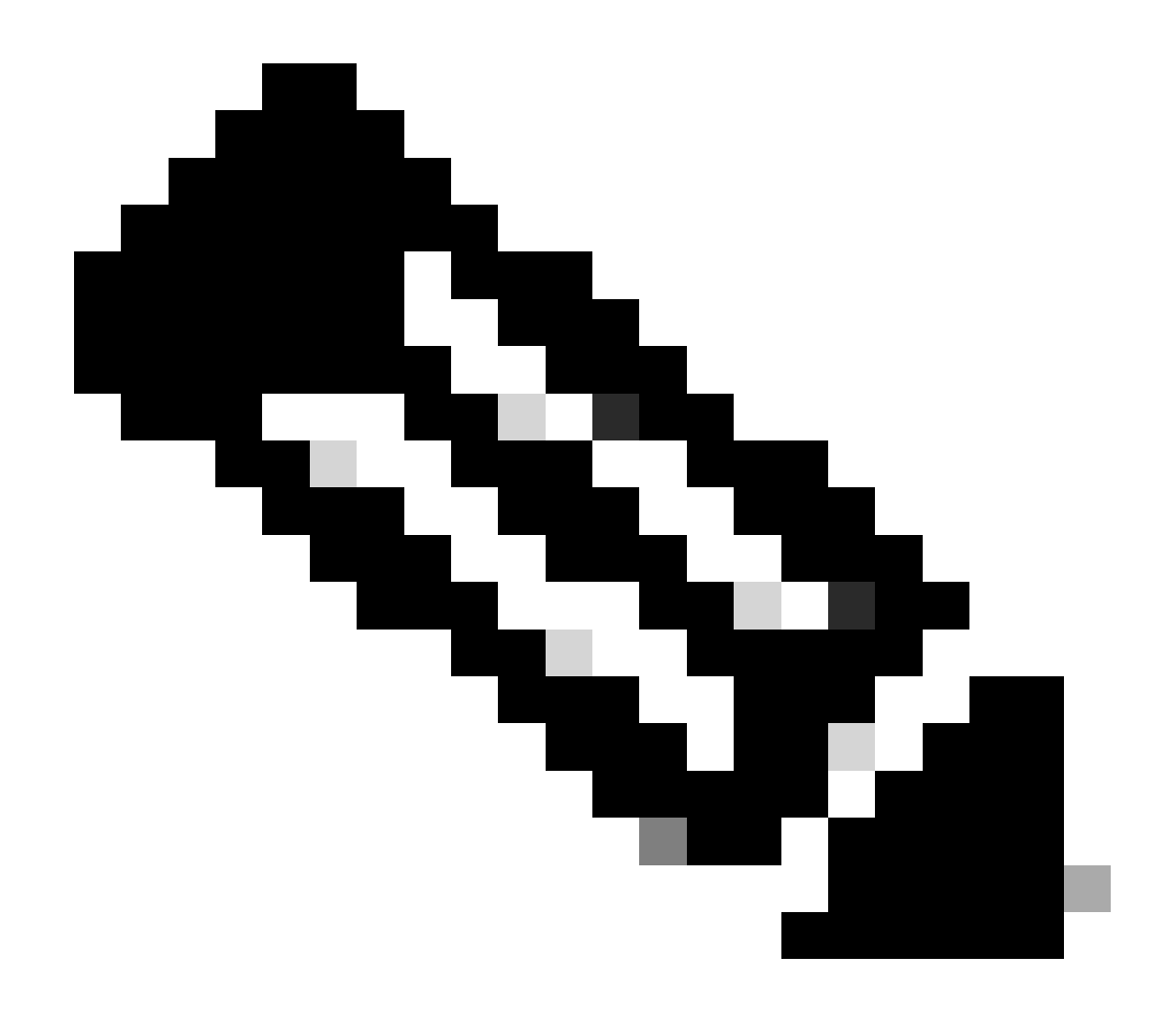

ةحاتملا صيخارتلاو تاعومجملا عيمج ىرتسف ،Cisco EA تيرتشا دق تنك اذإ :ةظحالم وأ Collab وأ Collat دا Cisco DNA/Data Center ل) هذه ةسسؤملا ةيقافتإ يف ةنمضملا دمي Cisco EA، نمض لصألا يف اهيرتشت مل يتلا تاجتنملل صيخارت ءاشنإ كنكمي قيفاضإ ءارش ةيلمع هنع جتنيس اذه نكلو

## اهحالصإو ءاطخألا فاشكتسأ:

- ريدم يف صيخرت ةلااح حتفا ؟اهنع ثحبي يتلا ةزيملا ىلع ليمعلا لصحي مل ول اذام .1 جماربلا صيخرت رايخ مادختساب <u>(SCM) معدلا قلاح</u>
- حتف ؟اهؤاشنإ متيل ليمعلا اهنع ثحبي يتلا تازيملا ةعومجم نم ققحتلا متي فيك .2 جماربلا صيخرت رايخ مادختساب <u>(SCM) معدلا قلاح ريدم</u> يف صيخرتلا قلاح

يف صيخرت ةلاح حتف ءاجرلاف ،اەتجلاعم نم نكمتت ملو ،ةيلمعلا ەذە يف ةلكشم كتەجاو اذإ جماربلا صيخرت رايخ مادختساب <u>(SCM) معدل اقلاح ريدم</u>. .<u>تاظحالم ميدقت</u> ىجري ،دنتسملا اذه ىوتحم لوح تاظحالم ىلع لوصحلل

ةمجرتاا مذه لوح

تمجرت Cisco تايان تايانق تال نم قعومجم مادختساب دنتسمل اذه Cisco تمجرت ملاعل العامي عيمج يف نيم دختسمل لمعد يوتحم ميدقت لقيرشبل و امك ققيقد نوكت نل قيل قمجرت لضفاً نأ قظعالم يجرُي .قصاخل امهتغلب Cisco ياخت .فرتحم مجرتم اممدقي يتل القيفارت عال قمجرت اعم ل احل اوه يل إ أم اد عوجرل اب يصوُتو تامجرت الاذة ققد نع اهتي لوئسم Systems الما يا إ أم الا عنه يل الان الانتيام الال الانتيال الانت الما